# **ELSA Desktop**

Der ELSA Desktop-Manager ist in vier Bereiche aufgeteilt:

- 1. ELSA Desktop aktivieren
- 2. Handhabung der größenveränderbaren Fenster
- 3. Handhabung der Pop-Up Fenster
- 4.Sonstiges

# 1. ELSA Desktop aktivieren

Hier haben Sie die Möglichkeit, alle Funktionen des Mehrschirm-Managers ein- und auszuschalten.

# 2. Handhabung der größenveränderbaren Fenster

In diesem Bereich können Sie zusätzliche Funktionalitäten auswählen, die Ihnen die Handhabung Ihrer Anwendungen und deren Zuordnung auf Ihren Monitoren erleitern.

# Aktivieren der Monitorgrenzen-Erkennung (standardmäßig ausgeschaltet)

Verhindert, das Anwendungsfenster gleichzeitig auf zwei Monitore verschoben werden können. Ein zu verschiebendes Fenster bleibt solange komplett auf einem Monitor sichtbar, bis der Mauszeiger auf einen anderen Monitor verschoben wird.

Vorteil dieser Funktion ist, daß Fenster mittels Mauszeiger schneller auf einen anderen Monitor verschoben werden können.

Nachteil dieser Funktion ist, daß sie 'Maximieren auf Fensterecken' ausschließt.

# 'Maximieren auf Monitor' Schaltfläche anzeigen

Diese Funktion fügt in Ihr Anwendungsfenster (oben rechts) einen zusätzlichen Knopf ein, mit dem Sie Ihr Anwendungsfenster auf die Größe Ihres Monitors maximieren können. Ist Ihr Anwendungsfenster auf zwei Monitore verteilt, so wird auf den Monitor maximiert, auf dem sich der größere Teil des Fensters befindet.

## 'Maximieren auf Fensterecken' Schaltfläche anzeigen

Diese Funktion fügt in Ihr Anwendungsfenster (oben rechts) einen zusätzlichen Knopf ein, mit dem Sie Ihr Anwendungsfenster auf die Größe mehrerer Monitore maximieren können. Um z.B. Ihr Anwendungsfenster auf zwei Monitore zu maximien, gehen Sie folgendermaßen vor: Verschieben Sie mit der Maus Ihr Anwendungsfenster auf zwei Monitore und drücken die auf den "

'Maximieren auf Fensterecken' Schaltfläche anzeigen. Für drei oder mehrere Monitore verfahren Sie entsprechend.

## 'Maximieren Child-Fenster auf Monitor' Schaltfläche anzeigen

Diese Funktion fügt in Ihr Child-Fenster (z.B. Ihr Dokument in Microsoft Word) einen zusätzlichen Knopf ein (oben rechts), mit dem Sie Ihr Child-Fenster auf die Größe Ihres Monitors maximieren können. Diese Funktion ist sinnvoll, wenn Sie ein Anwendungsfenster auf zwei oder mehreren Monitoren maximiert haben und zwei oder mehrere Dokumente auf Ihre Monitore verteilen möchten.

# Verschieben der 'Maximieren' Schaltflächen

Hiermit können Sie die Position der ELSA Maximieren-Schaltflächen verändern. Geben sie keine Verschiebung an (0), so stehen die ELSA-Schaltflächen direkt links neben den Windows-Schaltflächen in der Titelzeile. Jede Erhöhung dieses Wertes um eins verschiebt die Schaltflächen um eine Schaltflächenbreite nach links.

So können Sie die ELSA-Schaltflächen auch dann erreichen, wenn andere Applikationen zusätzliche Schaltflächen in die Titelzeile einblenden.

# 3. Handhabung der Pop-up Fenster

In diesen Bereich können Sie festlegen, auf welchem Monitor die Pop-up Messages erscheinen sollen:

# auf dem Monitor der Anwandung

Die Pop-up Fenster erscheinen auf dem Monitor, auf dem sich die Anwendung befindet, die diese Popup Fenster erzeugt hat.

# auf dem Monitor des Mauszeigers

Die Pop-up Fenster erscheinen auf dem Monitor, auf dem sich in diesem Moment Ihr Mauszeiger befindet.

# auf "Monitor x"

Wenn Sie diese Funktion auswählen, erscheinen die Pop-up Fenster auf dem Monitor, den Sie dieser Funktion zuweisen.

(Monitor 1 - x, wobei x die Anzahl Ihrer Monitore ist)

# 4.Sonstiges

# Anwendung auf der letzten Position öffnen

Mit dieser Funktion legen Sie fest, daß Ihre Anwendung beim Neustart auf der Position startet, auf der sie sich vor dem Beenden befand.

## Einschirmauflösung beim Start von Windows

Mit dieser Funktion legen Sie fest, daß Ihr System lediglich auf einem Monitor bootet.

# **ELSA Hotkeys**

Der ELSA Hotkey-Manager ermöglicht Ihnen eine einfache und elegante Hotkey-Zuweisung Ihrer Mehrschirm-Funktionalitäten.

Zusätzlich können Sie mit diesem Tool das Starten häufig benutzter Applikationen beliebigen Hotkeys zuweisen.

# Hotkeys zuweisen

So weisen Sie eine Mehrschirm-Funktionalität einem beliebigen Hotkey zu:

#### 1. Auswahl eines Hotkey

Positionieren Sie Ihren Cursor in das Eingabefeld Hotkey und drücken Sie eine noch nicht belegte Taste oder Tastenkombination.

#### 2. Mehrschirm-Funktionalität auswählen

Wählen Sie aus dem Auswahlfenster "Hotkey Action" eine Funktionalität aus.

Bei der Funktion **"Verschiebe aktive Anwendung"** erscheint ein weiteres Auswahl-Fenster, in dem Sie angeben können, wohin Ihre Applikation hingeschoben werden soll.

zum nächsten Monitor zum vorherigen Monitor zum Maus-Monitor auf Monitor x (wobei x für einen Ihrer Monitore steht) Nach der Auswahl folgen Sie der Beschreibung unter **3**.

Bei der Funktion **"Ausführen der Anwendung**" erscheint ebenfalls ein weiteres Auswahl-Fenster, in dem Sie den Pfad der Anwendung angeben müssen. Sollte Ihnen der genaue Pfad nicht bekannt sein, so können sie alternativ mit **Durchsuchen** in Ihrem System nach der Anwendung manuell suchen.

Zusätzlich haben Sie hier die Möglichkeit, das "Arbeitsverzeichnis" (optional) und Befehlszeilenparameter (optional) zu übergeben.

## 3. Drücken Sie *Hinzufügen*, um die Funktion zuzuweisen.

Im "Konfigurierte Hotkeys" Fenster erscheint die neu zugewiesene Funkionalität.

**4. Drücken Sie** *Übernehmen* oder *OK* um die Hotkey-Zuweisung im System sofort zu aktivieren. Mit **OK** beenden Sie die 'Eigenschaften von Anzeige'-Karteikarte.

# Hotkey-Zuweisung vorübergehend aufheben

Entfernen Sie durch Anklicken in dem "Konfigurierte Hotkeys" Fenster das "Häkchen" vor der Hotkey-Zuweisung, die Sie vorübergehend aufheben möchten.

Alternativ können Sie mit der Schaltfläche **Alle Deaktivieren** alle Hotkey-Zuweisungen vorübergehend ausschalten.

Drücken Sie **Übernehmen** oder **OK** um die vorübergehende Aufhebung der Hotkey-Zuweisung/en im System sofort zu aktivieren.

# Vorübergehend aufgehobene Hotkey-Zuweisung wieder aktivieren

Erzeugen Sie durch Anklicken in dem "Konfigurierte Hotkeys" Fenster das "Häkchen" vor der Hotkey-Zuweisung, die Sie wieder aktivieren möchten.

Alternativ können Sie mit der Schaltfläche **Alle aktivieren** alle vorübergehend aufgehobenen Hotkey-Zuweisungen wieder einschalten.

Drücken Sie Übernehmen oder OK um die Hotkey-Zuweisung im System sofort zu aktivieren.

Hotkey-Zuweisung löschen Markieren Sie im "Konfigurierte Hotkeys" Fenster die Hotkey-Zuweisung die Sie löschen möchten und drücken Sie Entfernen.